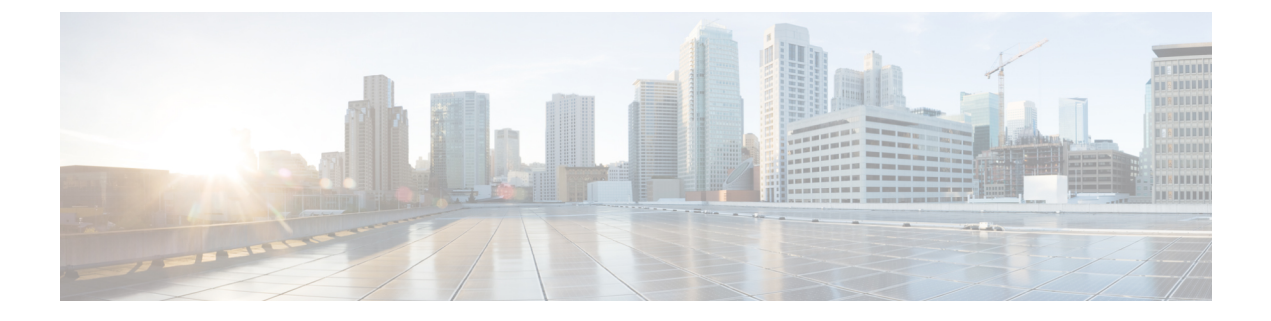

## **Replace Hardware**

- Replace Hardware, on page 1
- Replace Disk, on page 1

## **Replace Hardware**

Use the following link and follow Microsoft instructions for replacement of faulty components:

https://docs.microsoft.com/en-us/azure-stack/operator/azure-stack-replace-component?view=azs-1908

The only customer-replaceable component of the Cisco Azure Stack Hub is the front and rear loading SAS disk drive. For all other component failures, contact Cisco Support.

## **Replace Disk**

Disk failure alert on the Azure Stack Hub admin portal provides the server slot information and serial number of the faulty disk.

## Procedure

| Step 1<br>Step 2 | Locate and remove the faulty disk from the server.<br>Order the replacement disk using serial number of the faulty disk.                            |
|------------------|----------------------------------------------------------------------------------------------------|
|                  | Use the following portal to order the replacement disk: https://mycase.cloudapps.cisco.com/case. Alternatively, you can also contact Cisco Support. |
| Step 3           | After the replacement disk is received, install the replacement disk in the server and follow Microsoft instructions to activate the disk.          |

I